# GILL WINDOBSERVER 2D | ULTRASONIC ANEMOMETER

WINDOBSERVER 65 (0...65m/s)

WINDOBSERVER 90 (0...90m/s)

WINDOBSERVER 70 (0...70m/s)

WINDOBSERVER II (0...65m/s)

### **CABLE RECOMMENDATION**

Signal cable up to 150m: **8x0.5 mm<sup>2</sup> + shield**. For longer cable, please consult sensor manufacturer. Heating cable cross-section should be calculated based on the power system requirements (Volts and Amps) and the cable length. Please use a wire sizing tool for selecting the most suitable cable.

### **SENSOR WIRING TABLE**

| Sensor          | Manufacturer colors |       |          |       | Kintech      |              | Orbit 360                |                    |           |
|-----------------|---------------------|-------|----------|-------|--------------|--------------|--------------------------|--------------------|-----------|
| Model           |                     | & Se  | nsor Pin |       | Cable Colors |              | Section                  | Terminal           | Туре      |
| <b>←&gt;</b> □1 | Pair1               | TXA-  |          | Black |              | Green        | RS485                    | 34 38 42           | В         |
|                 |                     | TXB+  |          | Green |              | Pink         | RS485                    | 33 37 41           | А         |
|                 | Pair2               | RXA-  |          | Black | 0            | White        | RS485                    | 34 38 42           | В         |
|                 |                     | RXB+  | 0        | White | •            | Yellow       | RS485                    | 33 37 41           | А         |
|                 | Pair3               | V-    |          | Black |              | Brown        | Power Input              | -                  |           |
|                 |                     | V+    |          | Red   |              | Red          | Power Input              | •                  |           |
|                 | Pair4               | 0V    |          | Blue  |              | Grey         | Power Input              | -                  |           |
|                 |                     | S     | hield    |       |              | Yellow-Green | Power Input              | Ţ                  |           |
|                 | Pair5               | Heat- |          | Black |              | Blue         | Indonondo                | nt nower supply 24 |           |
|                 |                     | Heat+ | •        | Yello |              | Brown        | independent power suppry |                    | 24 AC/ DC |

| Sensor | Manufacturer colors<br>& Sensor Pin |       |            |       | Kintech<br>Cable Colors |        | ADAM                              | Charge<br>regulator | *EOL Zenith |          |
|--------|-------------------------------------|-------|------------|-------|-------------------------|--------|-----------------------------------|---------------------|-------------|----------|
| Model  |                                     |       |            |       |                         |        |                                   |                     | Section     | Terminal |
| (<br>→ | Pair1                               | TXA-  |            | Black |                         | Green  | DATA-                             |                     |             |          |
|        |                                     | TXB+  |            | Green |                         | Pink   | DATA+                             |                     |             |          |
|        | Pair2                               | RXA-  |            | Black | $\bigcirc$              | White  | DATA-                             |                     |             |          |
|        |                                     | RXB+  | $\bigcirc$ | White | •                       | Yellow | DATA+                             |                     |             |          |
|        | Pair3                               | V-    |            | Black |                         | Brown  |                                   | BAT (-)             | BAT         | -        |
|        |                                     | V+    |            | Red   |                         | Red    |                                   | BAT (+)             | BAT         | +        |
|        | Pair4                               | 0V    |            | Blue  |                         | Grey   |                                   | BAT (-)             | BAT         | -        |
|        | Shield                              |       |            |       | Yellow-Green            |        |                                   | BAT                 | ŧ           |          |
|        |                                     |       |            |       |                         |        | Vs (+)                            | Load (+)            |             |          |
|        |                                     |       |            |       |                         |        | GND                               | Load (-)            |             |          |
|        | Pair5                               | Heat- |            | Black |                         | Blue   | Independent power supply 24 AC/DC |                     |             |          |
|        |                                     | Heat+ | •          | Yello |                         | Brown  |                                   |                     |             |          |

*Note:* This sensor has to be preconfigured before it is configured in Atlas software. \*EOL Zenith should have the Ultrasonic Module installed by Kintech Engineering beforehand.

#### **REQUIRED DATA LOGGER VERSION**

Minimum data logger required: **ORBIT 360 PREMIUM.** Minimum **firmware** required: **any** 

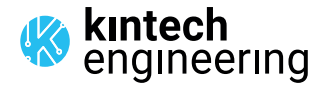

# GILL WINDOBSERVER 2D | ULTRASONIC ANEMOMETER

WINDOBSERVER 65 (0...65m/s)

WINDOBSERVER 90 (0...90m/s)

WINDOBSERVER 70 (0...70m/s) WINDOBSERVER II (0...65m/s)

### HOW TO CONFIGURE IN ATLAS

Start Atlas and open the data logger you are working on. Now go to *Site settings* and scroll down to the *Channels* section and select the following type and model. The variables from the digital output signal can be chosen (or assigned) to either a frequency or an analog channel on the Orbit 360 Premium according to the list here below.

#### Example:

Serial bus 1 baud rate: 9600bps

Bus: Serial 1 >>> ID: A >>> Sensor model: Gill ultrasonic >>> Name: GL\_SERIAL1\_A

- Group: Frequency channels
- Sensor Type: Serial device
- Sensor Model: GL\_SERIAL1\_A
  - Sensor Model: Horizontal Speed
- Group: Analog channels
- Sensor Type: Serial device
- Sensor Model: GL\_SERIAL1\_A
  - Sensor Model: Windvane
  - Sensor Model: Temperature

**Important!** Please make sure you are working with the latest version of Atlas. To check for new updates click the *Check for updates* button in the left-hand menu located in the main dashboard.

### HOW TO CONFIGURE IN EOL MANAGER

Open EOL Manager and go to *Settings* of the data logger you are working on. Open the *Inputs* tab and select the following type and model:

- Group: Anemometer/Frequency
- Sensor Type: Ultrasonic
- Sensor Model: Gill A

- Group: Analog Inputs
- Sensor Type: Ultrasonic
- Sensor Model: Gill A Windvane
- Sensor Model: Gill A Temperature

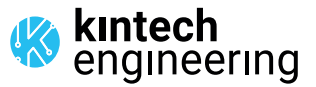